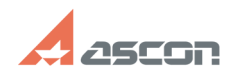

## Утилита обновления лицензий ил[..]

## 04/26/2024 15:33:57

## **FAQ Article Print**

| Category:                                                                                                    | База знаний (FAQ)::Система<br>лицензирования::Sentinel HASP (HASP SRM) | Last update: | 02/12/2014 12:24:06 |
|----------------------------------------------------------------------------------------------------|------------------------------------------------------------------------|--------------|---------------------|
| State:                                                                                                    | public (all)                                                           |              |                     |
|                                                                                                    |                                                                        |              |                     |
| Keywords                                                                                                    |                                                                        |              |                     |
| запрос, HASP, c2v                                                                                                    |                                                                        |              |                     |
|                                                                                                    |                                                                        |              |                     |
| Problem (public)                                                                                                    |                                                                        |              |                     |
| Не могу снять запрос с ключа Sentinel HASP HL: утилита не видит ключ или не<br>дает выбрать его из списка доступных ключей.                                                                                                    |                                                                        |              |                     |
| Утилита Admin Control Center не видит ключ ключ Sentinel HASP HL.                                                                                                    |                                                                        |              |                     |
| Solution (public)                                                                                                    |                                                                        |              |                     |
| проверьте, что ключ подсоединен к компьютеру и в нем горит светодиод<br>откройте в браузере страницу утилиты управления лицензиями [1]Admin Control<br>Center (ACC), зайдите на вкладку Ключи Sentinel (Sentinel Keys) и убедитесь,<br>что нужный ключ отображается в списке если страница ACC не открывается,<br>переустановите драйвер Sentinel HASP в точности следуя рекомендациям,<br>приведенным в связанной статье 700456 (для изb-ключей) если страница ACC<br>открывается и нужный ключ есть в списке, проверьте версию этого ключа - в<br>колонке Версия (Version) должно стоять значение 3.21 или выше. если версия<br>ключа 2.16 переустановите драйвер Sentinel HASP в точности следуя<br>рекомендациям, приведенным в связанной статье 700811 если в списке есть<br>строка, выделенная красным цветом (версия ключа 0.0), то ключ, который Вы<br>пытаетесь обновить, имеет тип HASP4 и Вам необходимо его заменить (см. статью<br>базы знаний 700507) |                                                                        |              |                     |

если страница АСС открывается, но нужного ключа в списке нет, проверьте, что ключ корректно определился системой: в Диспетчере устройств Windows появились три usb-устройства: USB Key, HASP Key и Sentinel HL key (HASP HL key) и нет устройств со знаком вопроса или восклицания. В противном случае обратитесь, пожалуйста, в службу технической поддержки.

[1] http://localhost:1947